## 東華三院辛亥年總理中學

## 1. (a) 從「學校網址」直接登入 eClass 系統

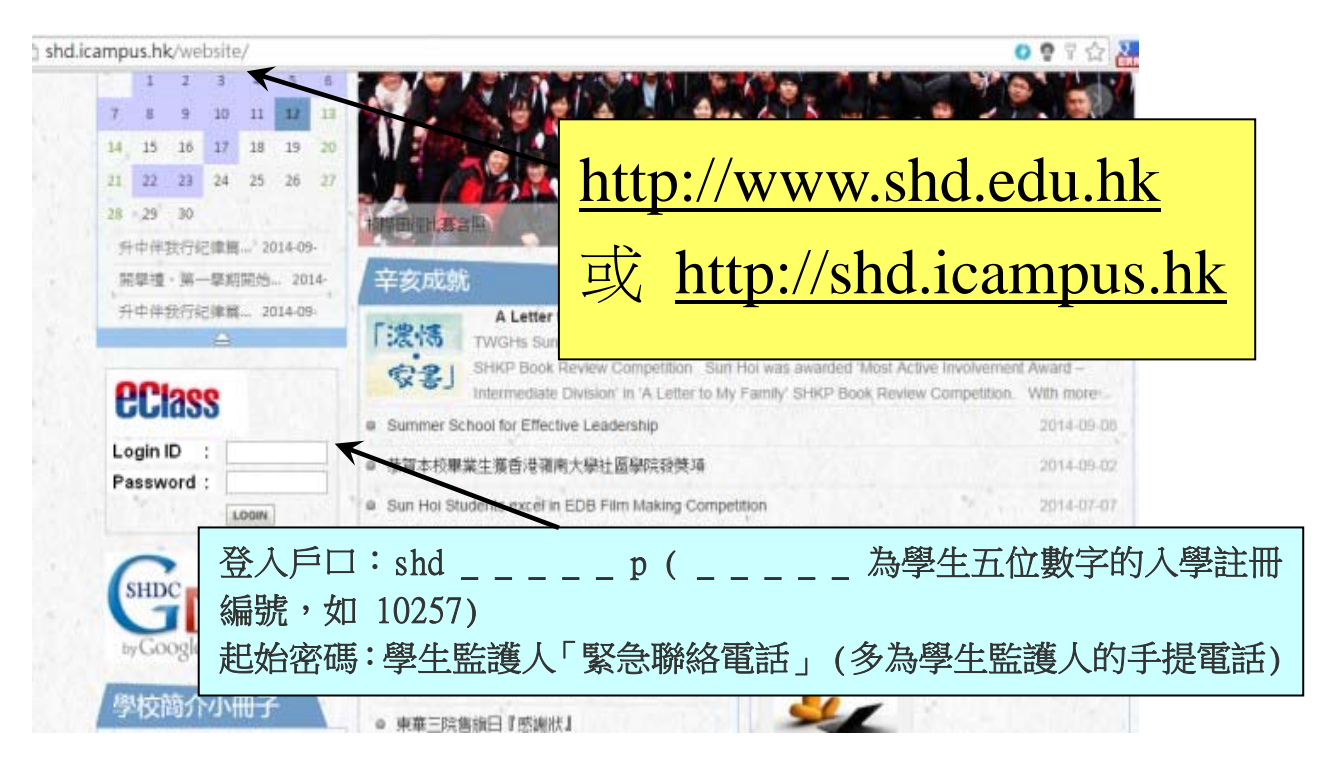

# 1. (b) 透過 eClass 網址登入系統

| eclass.shd.edu.hk/templates/               |                                  |                     |  |  |  |  |
|--------------------------------------------|----------------------------------|---------------------|--|--|--|--|
|                                            | <u> </u>                         |                     |  |  |  |  |
|                                            | http://eclass.shd.edu.hk         |                     |  |  |  |  |
|                                            |                                  |                     |  |  |  |  |
| EEE                                        | SS 校園綜合平台<br>Integrated Platform |                     |  |  |  |  |
|                                            | 登入編就           密碼                |                     |  |  |  |  |
|                                            | 重营业入密码                           | 登入                  |  |  |  |  |
| 登入戶口:shd p<br>編號,如 10257)<br>起始密碼:學生監護人「緊急 | (為學生五位<br>聯絡電話」(多為學生監護           | 數字的入學註冊<br>夏人的手提電話) |  |  |  |  |

2. 登入後首頁畫面 (家長戶口)

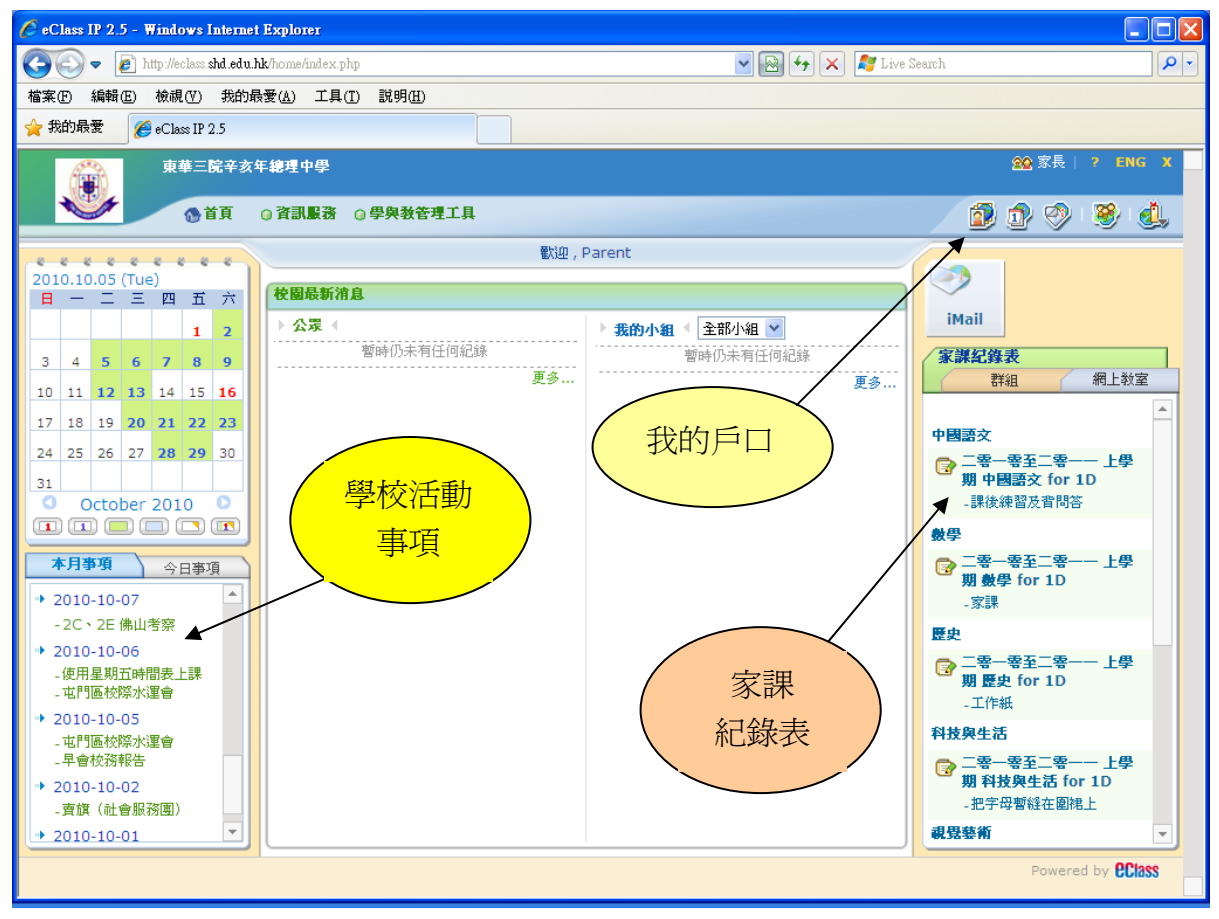

### 3. 進入「我的戶口」版面更改密碼

| 🖉 eClass IP 2.5 - Windows | s Internet Explorer                                          |                   |                      |                     |
|---------------------------|--------------------------------------------------------------|-------------------|----------------------|---------------------|
| 💽 🗢 🙋 http://eclas        | s: <b>shd.edu.hk</b> /home/iaccount/account/login_password.p | hp                | 💌 🗲 🗙 ಶ Live Search  | <b>P</b> •          |
| 檔案(F) 編輯(E) 檢視(V)         | ) 我的最愛( <u>A</u> ) 工具( <u>T</u> ) 說明( <u>H</u> )             |                   |                      |                     |
| 🚖 我的最愛 🏾 🏉 eClass II      | P 2.5                                                        |                   |                      |                     |
| **                        | 三院辛亥年總理中學                                                    |                   | 22 家長<br>(福) (名) (23 | ? ENG X             |
|                           | iAccount                                                     |                   |                      |                     |
|                           | 登入密碼                                                         |                   |                      |                     |
| **                        | ▲ 舊密碼 *                                                      | (用作確認您的身份         | )                    |                     |
| <u>∮0</u> •               | 新密碼 *                                                        | (0-9a-zA-Z)       |                      |                     |
| > 個人資料                    | 確認新密碼 *                                                      |                   |                      |                     |
| > 聯絡資料                    | 】<br>附有「*」的項目必須填寫                                            |                   | ( 1. 我的戶口            |                     |
|                           |                                                              | (神方) 王孙           |                      |                     |
| 3 亚八位司 田后祭1 纪袋            |                                                              |                   |                      | _                   |
| 四千立八礼林                    | 2 面功密                                                        | STE               |                      |                     |
| > 考勒紀錄                    |                                                              | THAT              |                      |                     |
| > 獎懲紀錄                    |                                                              |                   |                      |                     |
| > 活動紀錄                    |                                                              |                   |                      |                     |
| > 服務紀錄                    |                                                              |                   |                      |                     |
| > 得獎紀錄                    |                                                              |                   | Power                | ed by <b>PClass</b> |
|                           |                                                              |                   |                      |                     |
|                           |                                                              |                   |                      |                     |
| 頁1節1 1/1                  | 於 15.3cm 行 4 欄 2 REC TR                                      | K EXT OVR 英文 (美國) |                      |                     |

| CeClass IP 2.5 - Windows | Internet Explorer   |                                         |                                                             |            |            |             |       |                    |
|--------------------------|---------------------|-----------------------------------------|-------------------------------------------------------------|------------|------------|-------------|-------|--------------------|
| COO - E http://eclass:   | shd.edu.hk/home/eSe | rvice/homework/management/              | homeworklist/index.php                                      |            | 🖌 🛃 🗙 【    | Live Search |       | P -                |
| 檔案(E) 編輯(E) 檢視(V)        | 我的最愛( <u>A</u> ) I  | 具(I) 説明(H)                              |                                                             |            |            |             |       |                    |
| 🚖 我的最愛 🏾 🏉 eClass IP     | 2.5                 |                                         |                                                             |            |            |             |       |                    |
| 東華三                      | 院辛亥年 <b>總理</b> 中尊   | <u>L</u>                                |                                                             |            |            |             | 22 家長 | 2   ? ENG X 🔺      |
| ® i                      | 温馬賓 🕦 頁首            | 资 🛛 學與教管理工具                             |                                                             |            |            | [           | 🗊 🔊 🧐 | 👂 i 🥮 i 🔔 🛛        |
|                          | 網 上                 |                                         |                                                             |            |            |             |       |                    |
|                          | 御子子 網上家課            |                                         |                                                             |            | _          |             |       |                    |
| Con x                    | 家課問告知告              |                                         |                                                             |            |            |             |       |                    |
| at the                   | 101-276-0-22        |                                         | $\neg$                                                      | 進入家        | 課 \        |             |       | -714               |
| \$\$                     |                     |                                         |                                                             | 紀錄表        | Ę /        |             |       | 导环                 |
| 管理 🔹                     | 667                 | 〒(翔毛)                                   |                                                             |            |            |             |       |                    |
| □ 家課紀錄表                  | 1911                |                                         |                                                             |            |            |             |       |                    |
| 報告                       | # 學科个               | 學科組別                                    | 標題                                                          | 圍始日期       | 限期         | 丁作量 (小時)    | 須撒交   | 現在狀況               |
| > 家課紀錄表                  |                     | 二零一零至二零一一                               | 理後補認及費問次 今天                                                 |            |            |             |       |                    |
|                          | 1 中國語交              | <ol> <li>上學期 中國語交 for<br/>1D</li> </ol> |                                                             | 2010-10-05 | 2010-10-07 | 1           | No    |                    |
|                          | 2 數學                | 二零一零至二零一一<br>上學期 數學 for 1D              | 家課 🖸                                                        | 2010-10-04 | 2010-10-05 | 0.5         | Yes   |                    |
|                          | 3 歴史                | 二零一零至二零一一<br>上學期 歷史 for 1D              | 工作紙                                                         | 2010-09-30 | 2010-10-07 | 0           | Yes   |                    |
|                          | 4 科技與生              | 二零一零至二零一一<br>活 上學期 科技與生活<br>for 1D      | 把字母暫縫在圍裙上<br>[荃芙]                                           | 2010-10-05 | 2010-10-12 | 0.5         | Yes   |                    |
|                          | 5 視覺藝術              | 二零一零至二零一一<br>上學期 視覺藝術 for<br>1D         | 完成學習檔案綫條的探討<br>練習,帶素描筆,學習檔<br>案, file, 搜集5個廁紙筒,<br>稍後通知繳交日期 | 2010-09-24 | 2010-10-06 | 0           | Yes   |                    |
|                          | 6 視覺藝術              | 二零一零至二零一一<br>上學期 視覺藝術 for<br>1D         | 完成線條的探討                                                     | 2010-09-24 | 2010-10-06 | 0.25        | Yes   | Not Yet<br>Hand-in |
|                          | Little and a second |                                         | 1. 交線條的探討, 2.交封                                             | <b>6</b> 7 |            |             |       | •                  |

### 4. 進入「資訊服務」→「網上家課表」學生「家課紀錄表」版面

### 5. 進入「資訊服務」→「訓導管理」學生「獎懲紀錄」版面

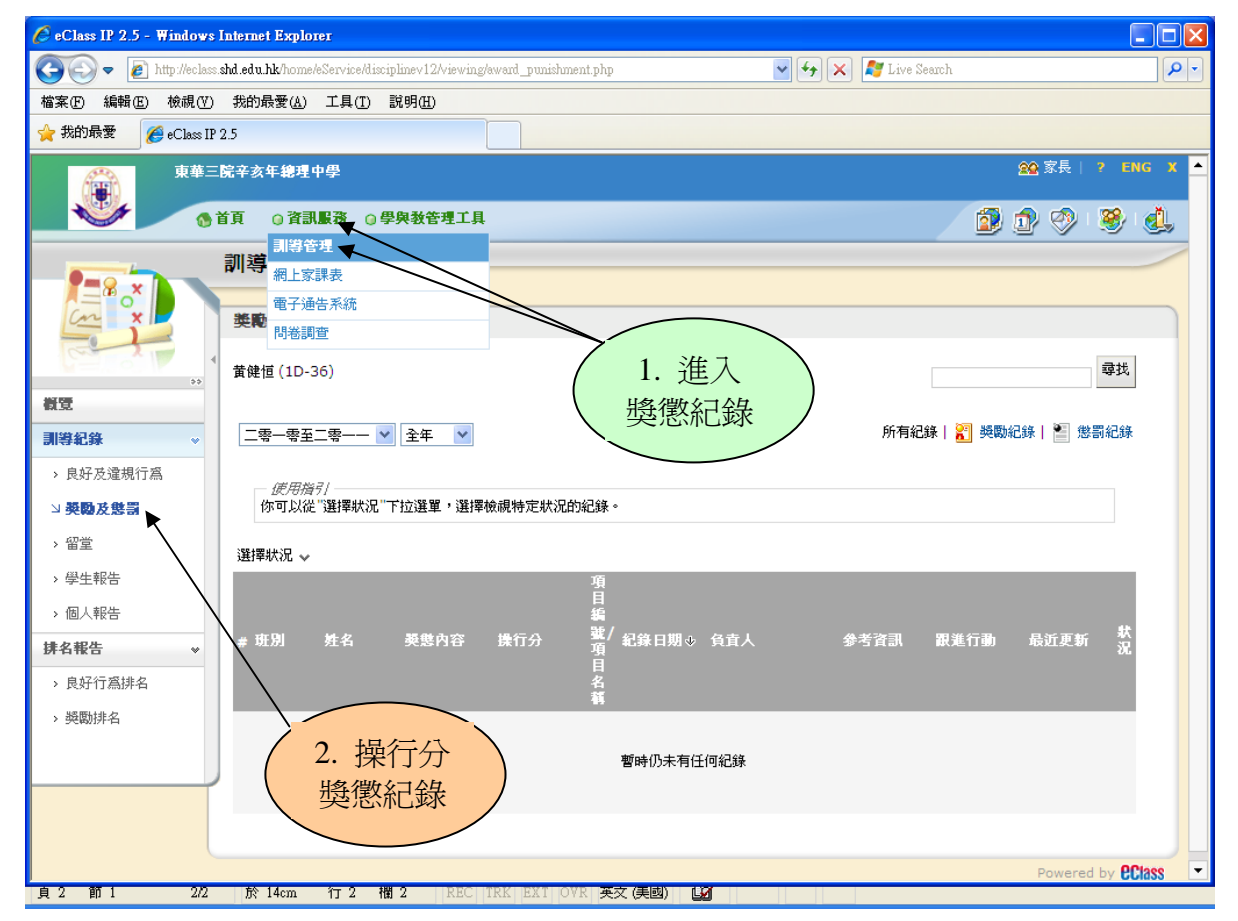

| 4    | 8 |   | 1  | M4-1 -<br>其他 (加 2011-06-<br>1 分) 22<br><u></u> 自            | 老師  | <br> | 2011-<br>06-30 | € ⊘  |
|------|---|---|----|-------------------------------------------------------------|-----|------|----------------|------|
| 5    | 8 | - | 1  | M4-1 -<br>其他(加 2011-06-<br>1分) 22<br><u></u> )              | 老師  | <br> | 2011-<br>06-29 | € ⊗  |
| 6    | 8 |   | 1  | M1-1 -<br>學業進 2011-06-<br>步 (加 1 20<br>分)                   | 老師  | <br> | 2011-<br>06-24 | € ⊗  |
| 7    |   | - | -2 | D2-2 -<br>欠帶或<br>欠交功 2011-06-<br>課 (扣減 16<br>2 分)           | 老師  | <br> | 2011-<br>06-17 | € ⊘  |
| 8    | 8 |   | 2  | M1-2 -<br>學業進 2011-06-<br>步 (加 2 10<br>分)                   | '老師 | <br> | 2011-<br>06-13 | € ⊗  |
| 9 -  | 8 | - | 1  | M4-1 -<br>其他 (加 2011-06-<br>1 分) 09<br><u></u> )            | 老師  | <br> | 2011-<br>06-10 | € ⊗  |
| 10 - |   |   | -1 | D2-1 -<br>欠帶或<br>欠交功 2011-06-<br>課 (印蔵 02<br>1分)<br><u></u> | 老師  | <br> | 2011-<br>06-02 | \$ 9 |
|      |   |   |    | D2-1 -                                                      |     |      |                |      |

- 完 -